# Handleiding Rozenkruis online

Versie: 1.0 Datum: 13 december 2024

Deze instructie beschrijft hoe de website "Rozenkruis online" gebruikt kan worden.

#### Benodigdheden

- Computer met internet
- Een internetbrowser zoals Google Chrome, Safari, Edge of Firefox
- Gebruikersnaam: deze is in een welkomstmail naar het emailadres gestuurd dat bij de Hoofdzetel bekend is. Als u geen e-mail hebt ontvangen, kunt u mailen naar online@rozenkruis.nl.

#### Inhoud

| Benodigdheden                              | 1  |
|--------------------------------------------|----|
| Eerste keer inloggen na uitnodigingsmail   | 2  |
| Inschrijven voor een conferentie           | 3  |
| Inschrijvingen controleren                 | 6  |
| Uw eigen gegevens weergeven                | 7  |
| Wijzigingsverzoek eigen gegevens doorgeven | 8  |
| Wachtwoord wijzigen                        | 9  |
| Agenda                                     | 10 |

#### Eerste keer inloggen na uitnodigingsmail

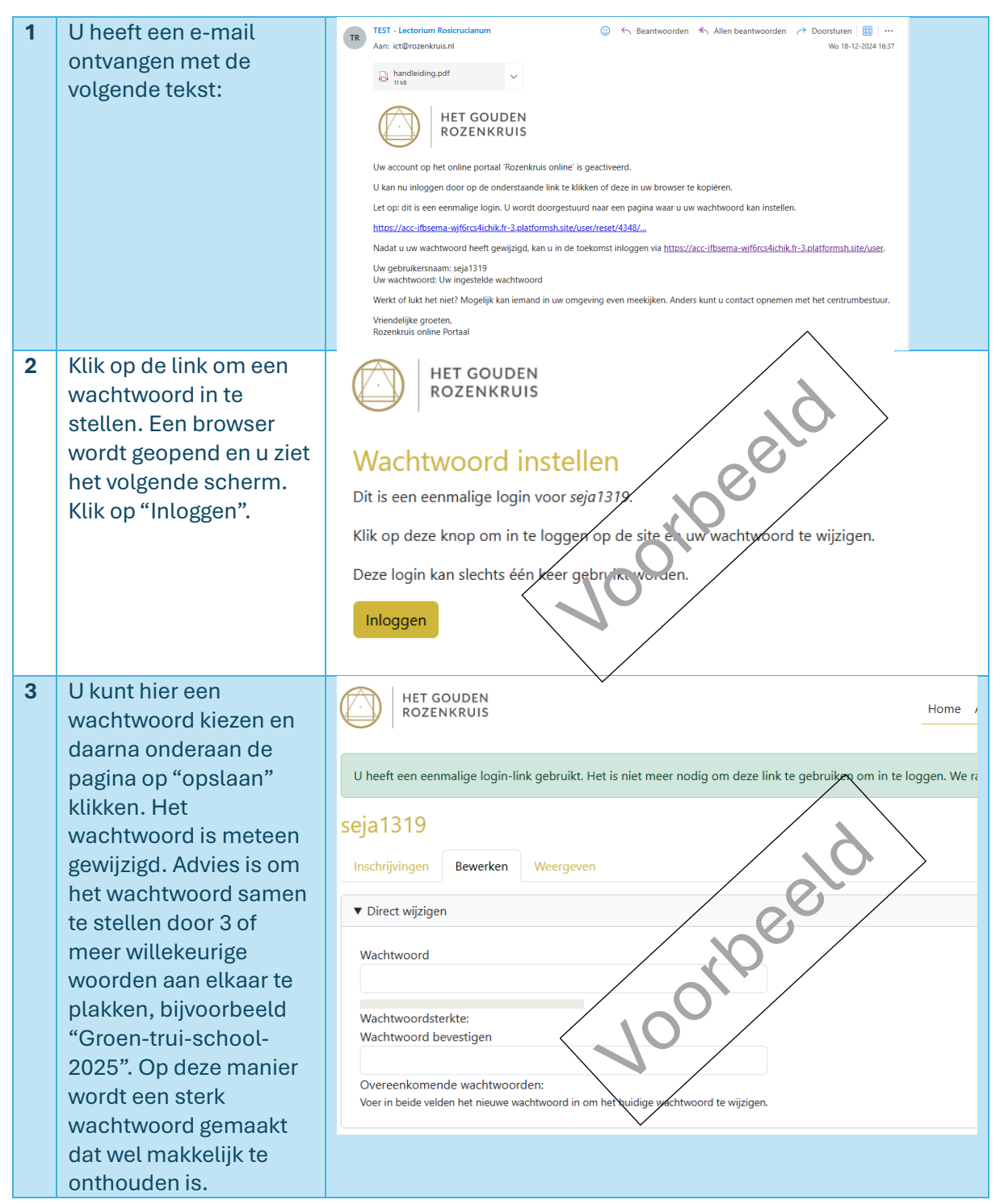

## Inschrijven voor een conferentie

| 1 | Open een browser en ga<br>naar<br><u>https://online.rozenkruis.nl</u>                                                                                                    | Home Inloggen Inloggen Gebruikersnaam * I Wachtwoord *                                                                                                    |
|---|----------------------------------------------------------------------------------------------------|----------------------------------------------------------------------------------------------------|
| 2 | Voer uw gebruikersnaam<br>en wachtwoord in. De<br>home-pagina opent met<br>een overzicht van de<br>komende<br>(jeugd)conferenties.                                                                    | <ul> <li>Welkom op Rozenkruis online.</li> <li>Metrieuwingsconferenties</li> <li>Wernieuwingsconferentie<br/>za 11 jan 2025, 12:00 - zo 12 jan 2025, 19:15<br/>Renova</li> <li>P-Conferentie<br/>vr 17 jan - zo 19 jan 2025, hele dag<br/>Noverosa</li> <li>C-Conferentie<br/>vr 24 jan - zo 26 jan 2025, hele dag<br/>Noverosa</li> <li>C-Conferentie<br/>zo 26 jan 2025, 11:00 - 16:30<br/>Renova</li> <li>Pagconferentie<br/>zo 26 jan 2025, 11:00 - 16:30<br/>Renova</li> <li>B-Conferentie<br/>vr 7 feb - zo 9 feb 2025, hele dag<br/>Noverosa</li> </ul> |
| 3 | Klik op de conferentie<br>waarvoor u wilt inschrijven.<br>Een formulier met uw<br>ingevulde gegevens wordt<br>geopend U hoeft hier<br>alleen nog een voorkeur<br>voor bed en/of staf aan te<br>geven. |                                                                                                    |

| 4 | Voeg eventueel een extra                                                                                                    | Volwassenen                                                                                                    |
|---|----------------------------------------------------------------------------------------------------|----------------------------------------------------------------------------------------------------|
|   | volwassene toe via de knop<br>"Volwassene toevoegen".<br>Er verschijnt een tweede<br>formulier onder het eerste.<br>Voer voor de tweede<br>persoon het<br>leerling/lidnummer en de<br>achternaam <b>zonder</b><br><b>voorvoegsels in</b> . Kies een<br>bedvoorkeur en/of<br>eventueel een<br>stafvoorkeur.<br>Teveel geopende<br>formulieren kunnen met<br>het knopje weer<br>verwijderd worden. | Leerlingnummer *   1319   Achternaam *   Jansen   zonder voorvoegsels (ter controle van het nummer)   Bed *   geen voorkeur   Geen -   Opmerkingen   Leerlingnummer *   Achternaam *   zonder voorvoegsels (ter controle van het nummer)   Bed *   conder voorvoegsels (ter controle van het nummer)   Bed *   conder voorvoegsels (ter controle van het nummer)   Bed *   conder voorvoegsels (ter controle van het nummer)   Bed *   Staf   Staf   Staf   Staf   Staf   Staf   Opmerkingen |
| 5 | Voeg eventueel nog een                                                                                                    | volwassene toevoegen                                                                                                    |
| 5 | jeugdlid toe via de knop<br>"jeugdlid toevoegen"<br>onderaan de pagina. Er<br>verschijnt een formulier<br>onder de formulieren voor<br>volwassenen.<br>Voeg het jeugdlidnummer<br>en achternaam zonder<br>voorvoegsels in. Op deze<br>wijze kunnen meerdere<br>jeugdleden worden<br>ingeschreven.                                                                                                | volwassene toevoegen         Jeugd (6-17 jaar)         Jeugdlidnummer *         Achternaam *         zonder voorvoegsels (ter controle van het nummer)         jeugdlid toevoegen                                                                                                    |

| 6 | Voeg eventueel een kind<br>jonger dan 5 jaar toe via de<br>knop "Kind toevoegen". Een<br>formulier wordt onderaan<br>de pagina geopend.<br>Voer de voornaam en<br>complete achternaam in,<br>selecteer het geslacht en<br>de geboortedatum.<br>Op deze manier kunnen<br>meerdere kinderen jonger<br>dan 5 jaar worden<br>ingeschreven. | jeugdlid toevoegen         Kinderen (0-5 jaar)         Voornaam *         Achternaam *         Geslacht *         · Selecteren -         · Selecteren -         · Selec |  |
|---|----------------------------------------------------------------------------------------------------|----------------------------------------------------------------------------------------------------|--|
| 7 | Klik op "Indienen"<br>onderaan de pagina. Een<br>melding verschijnt dat de<br>inschrijving is vastgelegd.<br>De inschrijving wordt ook<br>via een e-mail aan u<br>bevestigd.                                                                                                    | Inschrijving vastgelegd<br>Volwassenen<br>• Leerlingnummer: 1319<br>Achternaam: Jansen<br>Bed: geen voorkeur<br>terug naar conferentie                                                                                                    |  |

### Inschrijvingen controleren

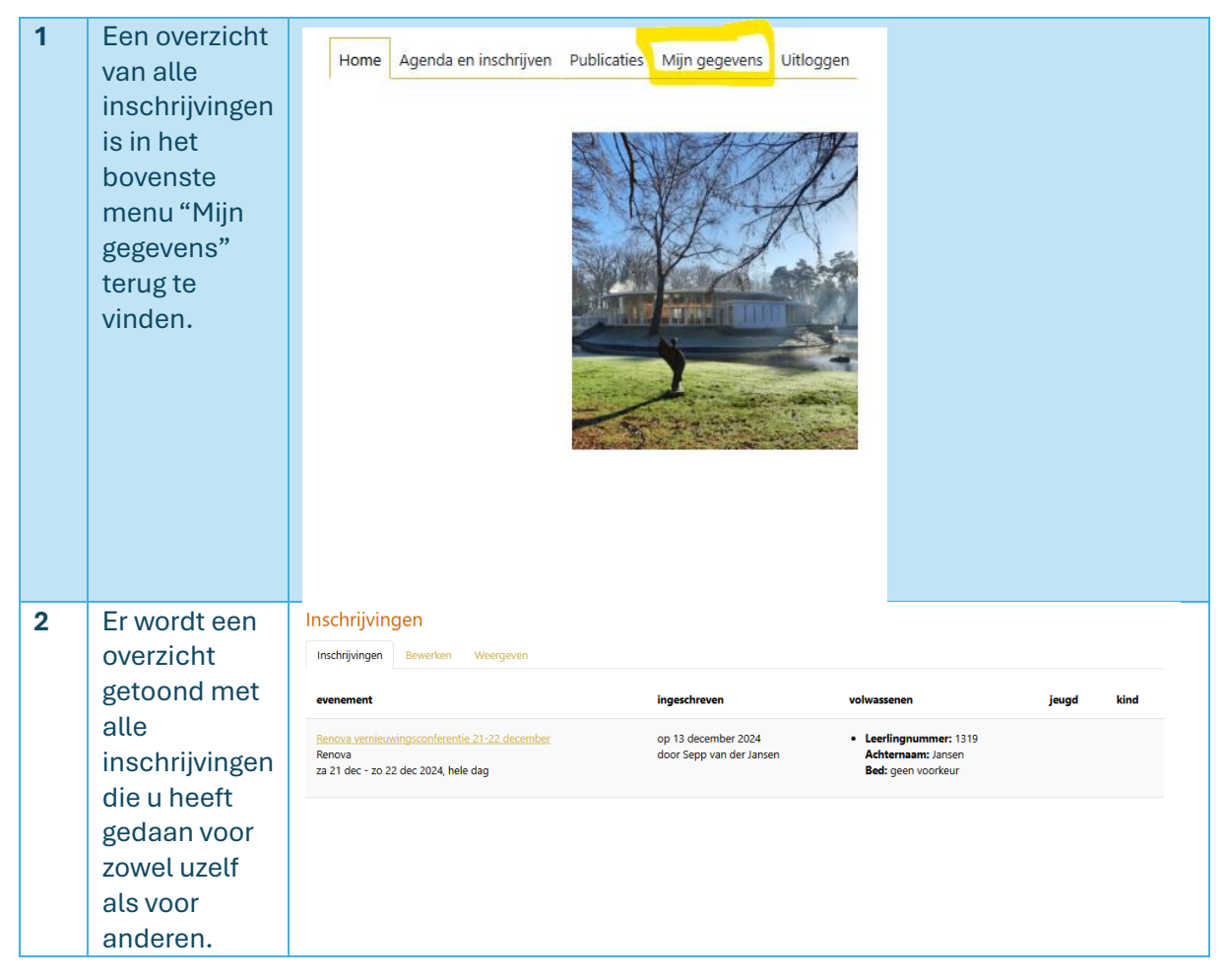

#### Uw eigen gegevens weergeven

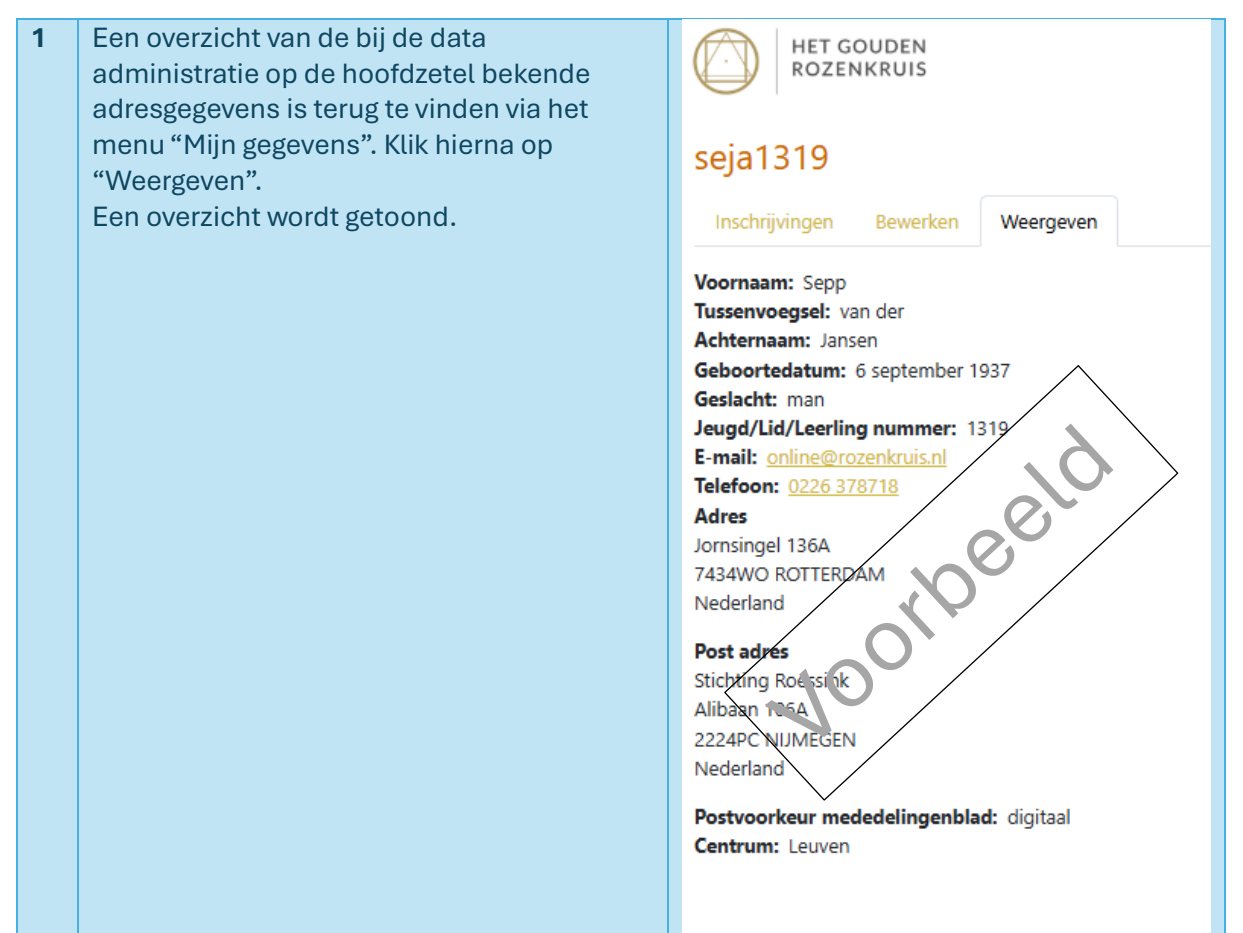

### Wijzigingsverzoek eigen gegevens doorgeven

| 1 | Mochten de persoonlijke     | seja1319                                                                                                    |
|---|-----------------------------|----------------------------------------------------------------------------------------------------|
|   | gegevens niet (meer)        | Inschrijvingen Bewerken Weergeven                                                                                                    |
|   | kloppen, dan kunt u dit     | ▼ Direct wijirigen                                                                                                    |
|   | aangeven in het formulier   | ♥ Direct wijzigen                                                                                                    |
|   | dat terug te vinden is via  | Huidig wachtwoord                                                                                                    |
|   | het menu "Mijn gegevens"    |                                                                                                    |
|   | en daaronder de knop        | verplicht indien u net z- <i>malaares of wachtwoora</i> nieronder wiit wijzigen. <u>Uw wachtwoora opnieuw instelien</u> .                                   |
|   | "Bewerken".                 | Wachtwoord                                                                                                    |
|   | Hier kunt u een aantal      |                                                                                                    |
|   | velden aanpassen en         | Wachtwoordsterkte:<br>Wachtwoord bevestigen                                                                                                    |
|   | daarna opslaan. De          |                                                                                                    |
|   | wijziging zal niet meteen   | Overeenkomende wachtwoorden:                                                                                                    |
|   | zichtbaar zijn, deze worden | voel in beide velden net medwe waarkwood in om net na nige hakwwoord te wijogen.                                                                            |
|   | pas zichtbaar na            | ▼ Wijziging persoonlijke azgevens doorgeven                                                                                                    |
|   | verwerking door de data     |                                                                                                    |
|   | administratie op de         | E-mailadres*                                                                                                    |
|   | hoofdzetel.                 | Online@rozenkruis.ni<br>Het e-mailadresword, viet ge, ubliceerd. Het wordt alleen gebruikt voor contact over uw account of notificaties waarvoor u zich ing |
|   |                             | Voornaam                                                                                                    |
|   |                             | Sepp                                                                                                    |
|   |                             | Tussenvoegsel                                                                                                    |
|   |                             | van der                                                                                                    |
|   |                             | Achternaam                                                                                                    |
|   |                             | Jansen                                                                                                    |
|   |                             | Gedacht                                                                                                    |
|   |                             |                                                                                                    |

### Wachtwoord wijzigen

| 1 Het wachtwoord is via<br>het menu "Mijn                                                                                                    | Inschrijvingen Bewerken Weergeven                                                                                                    |  |  |
|----------------------------------------------------------------------------------------------------|----------------------------------------------------------------------------------------------------|--|--|
| gegevens" en daarna de<br>knop -"Bewerken" te                                                                                                    | ▼ Direct wijzigen                                                                                                    |  |  |
| <ul> <li>knop -"Bewerken" te</li> <li>wijzigen.</li> <li>Na invoeren van het</li> <li>oude en 2x het nieuwe</li> <li>wachtwoord klikt u op</li> <li>"opslaan" onder aan de</li> <li>pagina.</li> <li>Het wachtwoord is</li> <li>meteen gewijzigd.</li> <li>Advies is om het</li> <li>wachtwoord samen te</li> <li>stellen door 3 of meer</li> <li>willekeurige woorden</li> <li>aan elkaar te plakken,</li> <li>bijvoorbeeld "Groen-<br/>trui-school-2025".</li> <li>Op deze manier wordt</li> <li>een sterk wachtwoord</li> <li>gemaakt dat wel</li> <li>makkelijk te onthouden</li> </ul> | Huidig wachtwoord         Verplicht indien u het Wachtwoord hieronder wilt wijzigen.         Wachtwoord         Wachtwoordsterkte:         Wachtwoord bevestigen         Overeenkomende wachtwoorden:         Voer in beide velden het nieuwe wachtwoord in om het huidige wachtwoord te wijzigen. |  |  |
| Mocht u het oude<br>wachtwoord niet meer<br>weten, kunt u het beste<br>uitloggen en<br>"wachtwoord vergeten"<br>aanklikken. U ontvangt<br>dan een link waarna u<br>de hierboven<br>beschreven procedure<br>onder "Eerste keer<br>inloggen na<br>uitnodigingsmail" kunt<br>volgen.                                                                                                    | HET GOUDEN   ROZENKRUIS     Inloggen     Wachtwoord vergeten                                                                                                    |  |  |

### Agenda

Nieuw op de site is een overzicht van alle activiteiten die ook in de papieren agenda vermeld staan.

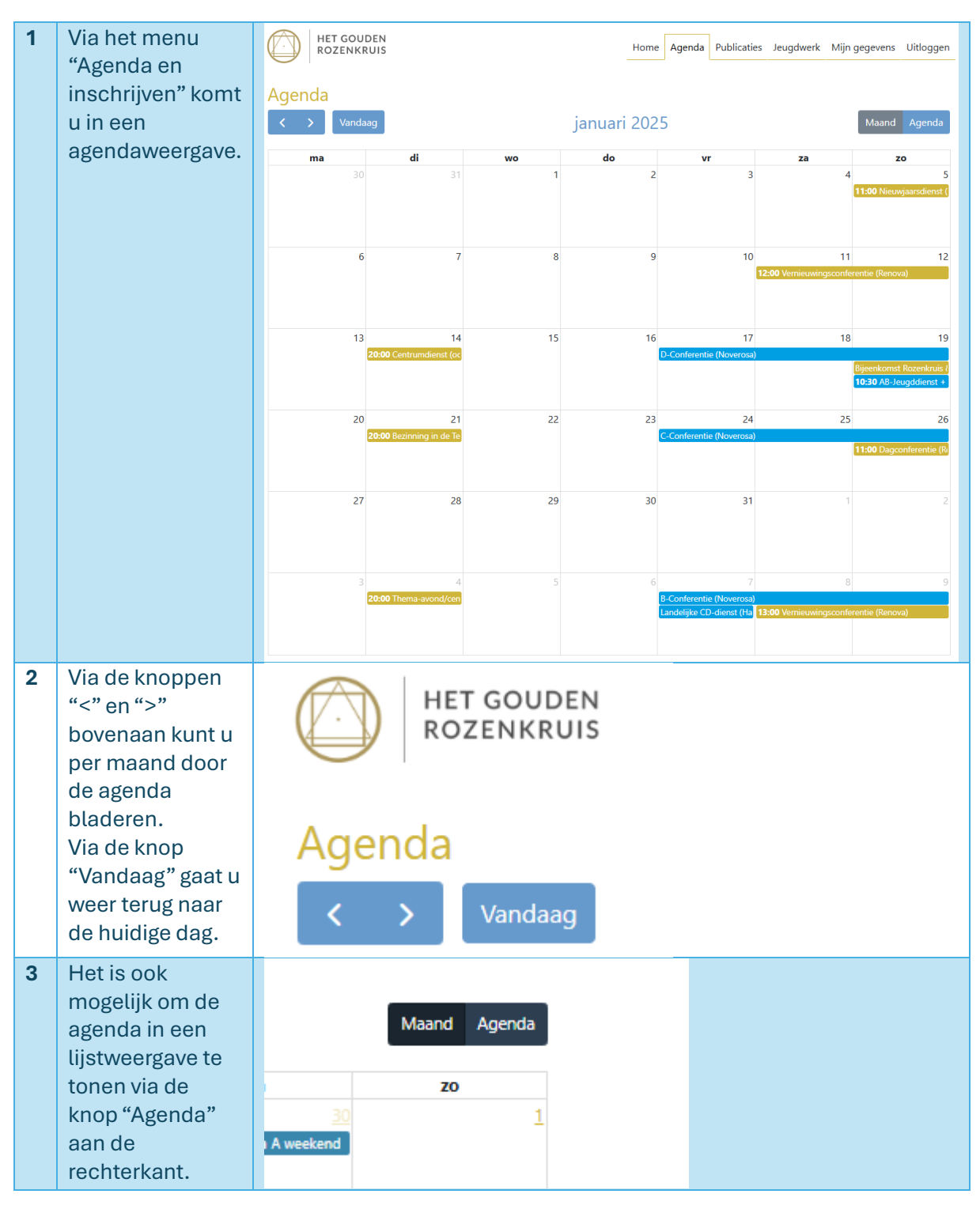

| 4 | Hier worden<br>dezelfde          | HET GOUDEN<br>ROZENKRUIS                            | Home Agenda Publicaties Jeugdwerk Mijn gegevens Uitloggen |
|---|----------------------------------|-----------------------------------------------------|-----------------------------------------------------------|
|   | activiteiten<br>getoond, maar in | Agenda                                              | 2025 Maand Agenda                                         |
|   | een lijstvorm.                   | 5 januari 2025                                      | zondag                                                    |
|   |                                  | 11:00 - 12:00   Nieuwjaarsdienst (Haarlem)          |                                                           |
|   |                                  | 11 januari 2025                                     | zaterdag                                                  |
|   |                                  | 12:00 - 00:00 • Vernieuwingsconferentie (Renova)    |                                                           |
|   |                                  | 12 januari 2025                                     | zondag                                                    |
|   |                                  | 00:00 - 19:15 • Vernieuwingsconferentie (Renova)    |                                                           |
|   |                                  | 14 januari 2025                                     | dinsdag                                                   |
|   |                                  | 20:00 - 21:00 • Centrumdienst (ook online) (Centra) |                                                           |
|   |                                  | 17 januari 2025                                     | vrijdag                                                   |
|   |                                  | Hele dag • D-Conferentie (Noverosa)                 |                                                           |
|   |                                  | 18 januari 2025                                     | zaterdag                                                  |
|   |                                  | Hele dag • D-Conferentie (Noverosa)                 |                                                           |
|   |                                  | 19 januari 2025                                     | zondag                                                    |
|   |                                  | Hele dag D-Conferentie (Noverosa)                   |                                                           |
|   |                                  | 10:30 - 11:30 • AB-leuoddienst + kleuters (Centra)  |                                                           |
|   |                                  | 21 januari 2025                                     | dinsdag                                                   |
|   |                                  | 20:00 - 21:00 • Bezinning in de Tempel (Centra)     | <b>_</b>                                                  |
|   |                                  | 24 januari 2025                                     | vrijdag                                                   |
|   |                                  | Hele dag • C-Conferentie (Noverosa)                 |                                                           |
|   |                                  | 25 januari 2025                                     | zaterdag                                                  |
|   |                                  | Hele dag • C-Conferentie (Noverosa)                 |                                                           |
|   |                                  | 26 januari 2025                                     | zondag                                                    |
|   |                                  | Hele dag • C-Conferentie (Noverosa)                 |                                                           |
| 5 | U kunt op een                    |                                                     |                                                           |
|   | activiteit klikken               |                                                     |                                                           |
|   | om meer                          |                                                     |                                                           |
|   | informatie te                    |                                                     |                                                           |
|   | kriigen of om u in               |                                                     |                                                           |
|   |                                  |                                                     |                                                           |
|   | te schrijven.                    |                                                     |                                                           |